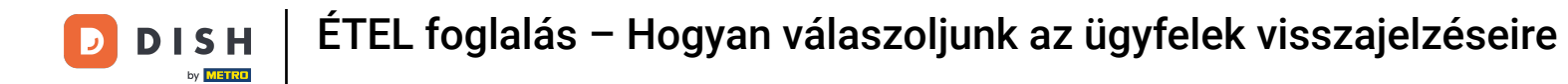

A DISH Reservation adminisztrációs panelen kattintson a Visszajelzés lehetőségre az értékelések kezeléséhez.

| <b>DISH</b> RESERVATION   |                                                                  |                                   | V                       | Website Setup 🕤   획          | × •          |
|---------------------------|------------------------------------------------------------------|-----------------------------------|-------------------------|------------------------------|--------------|
| Reservations              | Have a walk-in customer? Received a reservat reservation book!   | n't forget to add it to your WALK | WALK-IN ADD RESERVATION |                              |              |
| 🍴 Menu 📽 Guests           | Sat, 05/06/2021 - Sat, 05,                                       | /06/2021                          | All mealtypes           |                              | ~            |
| 🕲 Feedback                |                                                                  | ⊖ Completed                       | Upcoming                | <b>0 2</b> 0                 |              |
| 🗠 Reports                 |                                                                  |                                   |                         |                              |              |
| 🏟 Settings 👻              |                                                                  |                                   |                         |                              |              |
| Help                      |                                                                  | No reservation                    | is available            |                              |              |
| Too many guests in house? | Print Designed by Hospitality Digital GmbH. All rights reserved. | Start Co-Browsing                 |                         | FAQ   Terms of use   Imprint | Data privacy |

D

## Ha üzenetet szeretne írni az ügyfélnek, aki véleményt írt, kattintson a válasz gombra .

| <b>DISH</b> RESERVATION                                |                                                                                                |                                                            |                                                                     |                                                                                                    | Website Setup 🕤 🛛 🎽 🗸 🕞                                                               |
|--------------------------------------------------------|------------------------------------------------------------------------------------------------|------------------------------------------------------------|---------------------------------------------------------------------|----------------------------------------------------------------------------------------------------|---------------------------------------------------------------------------------------|
| Reservations                                           | One day after their visit, you<br>reservation and only your go<br>your DISH website. If you wa | ir guests receive<br>uests can provic<br>ant to publish fe | e an email / SMS ask<br>le it. Your guests ma<br>edback on your owi | ing them to give feedback about their dining experience.<br>ay choose to provide their feedback anonymously. You car<br>n website, you can find instructions <u>here</u> . | Feedback is limited to one response per<br>a choose to publish and display reviews on |
| 🆞 Menu                                                 | Feedback date 🔓                                                                                | Food Service                                               | e Customer                                                          | Comments                                                                                                    |                                                                                       |
| 😤 Guests                                               | 05/06/2021                                                                                     | 5公 5公                                                      | Anonymous                                                           | Thank you for the wonderful food! Definitely a recommendation.                                                                                                    | Unpublish                                                                             |
| 🕲 Feedback                                             | 05/06/2021                                                                                     | 5 公 5 公                                                    | John D.                                                             | It was a wonderful dinner! I would highly                                                                                                    | Reply Publish                                                                         |
| 🗠 Reports                                              |                                                                                                |                                                            |                                                                     | recommend a visit.                                                                                                    | Publish                                                                               |
| 🌣 Settings 👻                                           |                                                                                                |                                                            |                                                                     |                                                                                                    | < 1 >                                                                                 |
| <ol> <li>Help</li> </ol>                               |                                                                                                |                                                            |                                                                     |                                                                                                    |                                                                                       |
|                                                        |                                                                                                |                                                            |                                                                     |                                                                                                    |                                                                                       |
|                                                        |                                                                                                |                                                            |                                                                     |                                                                                                    |                                                                                       |
|                                                        |                                                                                                |                                                            |                                                                     |                                                                                                    |                                                                                       |
|                                                        |                                                                                                |                                                            |                                                                     |                                                                                                    |                                                                                       |
|                                                        |                                                                                                |                                                            |                                                                     |                                                                                                    | 2                                                                                     |
| Too many guests in house?<br>Pause online reservations | Designed by Hospitality Digital Gm                                                             | bH. All rights reserv                                      | ed.                                                                 | Start Co-Browsing                                                                                                    | FAQ   Terms of use   Imprint   Data privacy                                           |

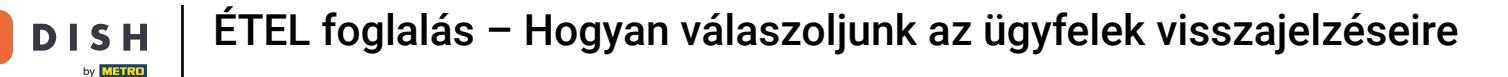

D

# Most írja be az üzenetet, amelyet el szeretne küldeni ügyfelének. Megjegyzés: Az üzenetet e-mailben küldjük el.

| <b>DISH</b> RESERVATION   |                                                                                     |                                                                          |                                                                      |                                                                                                    | Website Setup 🕤                                                     |                       |
|---------------------------|-------------------------------------------------------------------------------------|--------------------------------------------------------------------------|----------------------------------------------------------------------|----------------------------------------------------------------------------------------------------|---------------------------------------------------------------------|-----------------------|
| E Reservations            | One day after their visit,<br>reservation and only you<br>your DISH website. If you | your guests receive a<br>Ir guests can provide<br>I want to publish feec | n email / SMS asking<br>it. Your guests may c<br>dback on your own w | them to give feedback about their dining experience. F<br>choose to provide their feedback anonymously. You can<br>vebsite, you can find instructions <u>here</u> . | eedback is limited to one respo<br>choose to publish and display re | onse per<br>eviews on |
| <b>¶1</b> Menu            | Feedback date                                                                       | Food Service                                                             | Customer                                                             | Comments                                                                                                    |                                                                     |                       |
| 📽 Guests                  | 05/06/2021                                                                          | 5 <b>☆</b> 5 <b>☆</b>                                                    | Anonymous                                                            | Thank you for the wonderful food! Definitely a                                                                                                    | Unpubli                                                             | sh                    |
| Feedback                  | 05/06/2021                                                                          |                                                                          |                                                                      |                                                                                                    | Danky                                                               |                       |
| 🗠 Reports                 |                                                                                     | Reply to custor                                                          | mer feedback                                                         | ×                                                                                                    | Publist                                                             |                       |
| 🏟 Settings 🔻              |                                                                                     | Required messag                                                          | ge (will be sent to the                                              | e customer via email)                                                                                                    | <                                                                   | 1 >                   |
| ⑦ Help                    |                                                                                     |                                                                          |                                                                      |                                                                                                    |                                                                     |                       |
|                           |                                                                                     |                                                                          |                                                                      | Reply                                                                                                    |                                                                     |                       |
|                           |                                                                                     |                                                                          |                                                                      |                                                                                                    |                                                                     |                       |
|                           |                                                                                     |                                                                          |                                                                      |                                                                                                    |                                                                     |                       |
|                           |                                                                                     |                                                                          |                                                                      |                                                                                                    |                                                                     |                       |
| Foo many guests in house? |                                                                                     |                                                                          |                                                                      |                                                                                                    |                                                                     | ?                     |
| Pause online reservations | Designed by Hospitality Digital                                                     | GmbH. All rights reserved.                                               |                                                                      |                                                                                                    | FAQ   Terms of use   Impi                                           | int   Data privacy    |

### Az üzenet elküldéséhez kattintson a Válasz gombra .

D

| <b>DISH</b> RESERVATION   |                                                                                     |                                                                                                    |                                                                                                    | Website Setup 🕤 🛛 🎽 🗸 🕩                                                             |
|---------------------------|-------------------------------------------------------------------------------------|----------------------------------------------------------------------------------------------------|----------------------------------------------------------------------------------------------------|-------------------------------------------------------------------------------------|
| E Reservations            | One day after their visit,<br>reservation and only you<br>your DISH website. If you | your guests receive an email / SMS asking<br>Ir guests can provide it. Your guests may c<br>I want to publish feedback on your own w | ) them to give feedback about their dining experience. I<br>choose to provide their feedback anonymously. You can<br>vebsite, you can find instructions <u>here</u> . | Feedback is limited to one response per<br>choose to publish and display reviews on |
| <b>Ψ</b> ¶ Menu           | Feedback date 🔓                                                                     | Food Service Customer                                                                                                    | Comments                                                                                                    |                                                                                     |
| 🐣 Guests                  | 05/06/2021                                                                          | 5 🟠 5 🟠 Anonymous                                                                                                    | Thank you for the wonderful food! Definitely a recommendation                                                                                                    | Unpublish                                                                           |
| 🕲 Feedback                | 05/06/2021                                                                          |                                                                                                    |                                                                                                    |                                                                                     |
| 🗠 Reports                 |                                                                                     | Reply to customer feedback                                                                                                    | ×                                                                                                    | Reply Publish                                                                       |
| 🏟 Settings 🔻              |                                                                                     | Hello Mr. Doe, we appreciate your gre                                                                                                | at feedback and hope to welcome you                                                                                                    |                                                                                     |
| ⑦ Help                    |                                                                                     |                                                                                                    | <b>•</b>                                                                                                    |                                                                                     |
|                           |                                                                                     |                                                                                                    | Reply                                                                                                    |                                                                                     |
|                           |                                                                                     |                                                                                                    |                                                                                                    |                                                                                     |
|                           |                                                                                     |                                                                                                    |                                                                                                    |                                                                                     |
|                           |                                                                                     |                                                                                                    |                                                                                                    |                                                                                     |
| Too many guests in house? |                                                                                     |                                                                                                    |                                                                                                    | ?                                                                                   |
| Pause online reservations | Designed by Hospitality Digital                                                     | I GmbH. All rights reserved.                                                                                                    |                                                                                                    | FAQ   Terms of use   Imprint   Data privacy                                         |

D

## Ha visszajelzést szeretne közzétenni webhelyén, kattintson a Közzététel gombra .

| <b>DISH</b> RESERVATION                                |                                                                                                |                                                      |                                                                           |                                                                                                    | Website Setup 🕤 🛔                                                                | <b>⊭</b> ▼   |
|--------------------------------------------------------|------------------------------------------------------------------------------------------------|------------------------------------------------------|---------------------------------------------------------------------------|----------------------------------------------------------------------------------------------------|----------------------------------------------------------------------------------|--------------|
| Reservations                                           | One day after their visit, you<br>reservation and only your go<br>your DISH website. If you wa | ir guests receiv<br>uests can prov<br>ant to publish | re an email / SMS askii<br>ide it. Your guests ma<br>reedback on your own | ng them to give feedback about their dining experience<br>y choose to provide their feedback anonymously. You ca<br>website, you can find instructions <u>here</u> . | e. Feedback is limited to one response<br>an choose to publish and display revie | per<br>ws on |
| 🎢 Menu                                                 | Feedback date 🔩                                                                                | Food Servi                                           | ce Customer                                                               | Comments                                                                                                    |                                                                                  |              |
| 🐣 Guests                                               | 05/06/2021                                                                                     | 5 公 5 公                                              | Anonymous                                                                 | Thank you for the wonderful food! Definitely a recommendation.                                                                                                    | Unpublish                                                                        |              |
| 🕲 Feedback                                             | 05/06/2021                                                                                     | 5 公 5 公                                              | John D.                                                                   | It was a wonderful dinner! I would highly                                                                                                    | Replied                                                                          |              |
| 🗠 Reports                                              |                                                                                                |                                                      |                                                                           | recommend a visit.                                                                                                    |                                                                                  |              |
| 🌣 Settings 🔫                                           |                                                                                                |                                                      |                                                                           |                                                                                                    | < 1                                                                              | >            |
| ⑦ Help                                                 |                                                                                                |                                                      |                                                                           |                                                                                                    |                                                                                  |              |
|                                                        |                                                                                                |                                                      |                                                                           |                                                                                                    |                                                                                  |              |
|                                                        |                                                                                                |                                                      |                                                                           |                                                                                                    |                                                                                  |              |
|                                                        |                                                                                                |                                                      |                                                                           |                                                                                                    |                                                                                  |              |
|                                                        |                                                                                                |                                                      |                                                                           |                                                                                                    |                                                                                  |              |
|                                                        |                                                                                                |                                                      |                                                                           |                                                                                                    |                                                                                  | 0            |
| Too many guests in house?<br>Pause online reservations | Designed by Hospitality Digital Gm                                                             | bH. All rights rese                                  | ved.                                                                      | art Co-Browsing                                                                                                    | FAQ   Terms of use   Imprint                                                     | Data privacy |
|                                                        | Designed by Hospitality Digital GM                                                             | on. All rights rese                                  | veu.                                                                      |                                                                                                    | FAQ   Terms of use   Imprint                                                     | Data privacy |

i

#### Ennyi. Elvégezte az oktatóanyagot, és most már tudja, hogyan válaszoljon az ügyfelek visszajelzéseire.

| DISH RESERVATION                                       |                                                                                                 |                                                       |                                                               |                                                                                                    | Website Setup 🕤 🛛 🚽 💆 🗸                                                                 |         |
|--------------------------------------------------------|-------------------------------------------------------------------------------------------------|-------------------------------------------------------|---------------------------------------------------------------|----------------------------------------------------------------------------------------------------|-----------------------------------------------------------------------------------------|---------|
| Reservations r                                         | Dne day after their visit, your<br>reservation and only your gu<br>rour DISH website. If you wa | r guests receiv<br>lests can provi<br>nt to publish f | e an email / SMS a<br>de it. Your guests<br>eedback on your c | asking them to give feedback about their dining experience.<br>may choose to provide their feedback anonymously. You car<br>own website, you can find instructions <u>here</u> . | . Feedback is limited to one response per<br>n choose to publish and display reviews on |         |
| 🌱 Menu                                                 | Feedback date 🔓                                                                                 | Food Servic                                           | e Customer                                                    | Comments                                                                                                    |                                                                                         |         |
| 🐣 Guests                                               | 05/06/2021                                                                                      | 5 公 5 公                                               | Anonymous                                                     | Thank you for the wonderful food! Definitely a recommendation                                                                                                    | Unpublish                                                                               |         |
| 🕲 Feedback                                             | 05/06/2021                                                                                      | 5 ☆ 5 ☆                                               | John D.                                                       | It was a wonderful dinner! I would highly                                                                                                    | Replied Publich                                                                         |         |
| 🗠 Reports                                              |                                                                                                 |                                                       |                                                               | recommend a visit.                                                                                                    | Publish                                                                                 |         |
| 🔹 Settings 👻                                           |                                                                                                 |                                                       |                                                               |                                                                                                    | < 1 >                                                                                   |         |
| ⑦ Help                                                 |                                                                                                 |                                                       |                                                               |                                                                                                    |                                                                                         |         |
|                                                        |                                                                                                 |                                                       |                                                               |                                                                                                    |                                                                                         |         |
|                                                        |                                                                                                 |                                                       |                                                               |                                                                                                    |                                                                                         |         |
|                                                        |                                                                                                 |                                                       |                                                               |                                                                                                    |                                                                                         |         |
|                                                        |                                                                                                 |                                                       |                                                               |                                                                                                    |                                                                                         |         |
|                                                        |                                                                                                 |                                                       |                                                               |                                                                                                    | 6                                                                                       |         |
| Too many guests in house?<br>Pause online reservations | Designed by Hospitality Digital Gmb                                                             | oH. All rights reser                                  | red.                                                          | Start Co-Browsing                                                                                                    | FAQ   Terms of use   Imprint   Data                                                     | privacy |

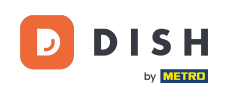

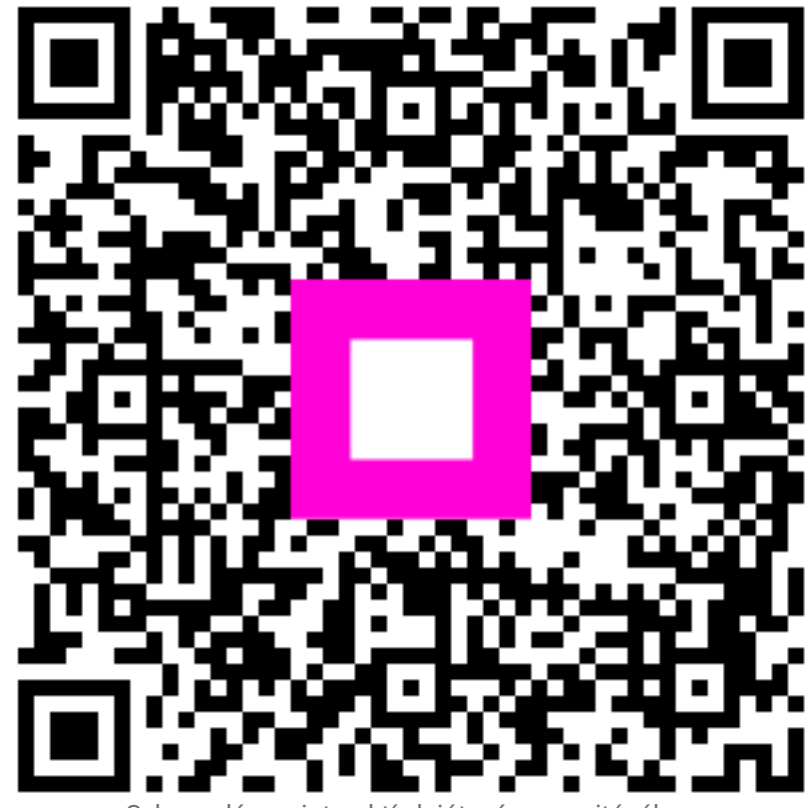

Szkennelés az interaktív lejátszó megnyitásához